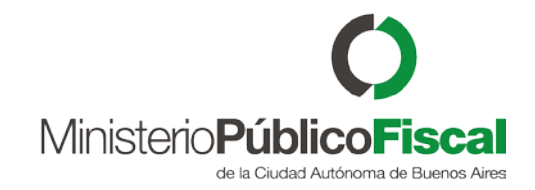

## Tutorial: borrar caché en Chrome

VERSIÓN 2.0 | 03/05/2018

Programa de Gestión y Desarrollo de Ap. Informáticas Ministerio Público Fiscal de la Ciudad Autónoma de Buenos Aires

Av. Paseo Colón Nº 1333 (C1063ADA)

## Borrar caché

1) Abrir el navegador Chrome

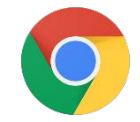

 Desplegar el menú que se encuentra en el margen superior derecho. Y seleccionar Más herramientas > Borrar datos de navegación

|         |                              |                              |                                         |        | ☆      | 63     |  |
|---------|------------------------------|------------------------------|-----------------------------------------|--------|--------|--------|--|
| El fixt | ure del Mundia 🔡 Aplicacione | es 🖇 Histeria, la pe         | Nueva pesta                             | aña    |        | Ctrl+T |  |
|         |                              |                              | Nueva ventana Ctr                       |        |        | Ctrl+N |  |
|         |                              |                              | Nueva ventana de incógnito Ctrl+Mayús+N |        |        |        |  |
|         |                              |                              | Historial                               |        |        |        |  |
|         |                              |                              | Descargas                               |        |        | Ctrl+J |  |
|         |                              |                              | Favoritos<br>Zoom - 100 % +             |        |        |        |  |
|         |                              |                              |                                         |        |        | 11     |  |
|         |                              |                              | Imprimir<br>Transmitir                  |        |        | Ctrl+P |  |
|         |                              |                              | Buscar                                  |        |        | Ctrl+F |  |
| (       | Guardar página como          | Ctrl+S                       | Más herramientas                        |        |        |        |  |
| ,       | Agregar al escritorio        |                              | Editar                                  | Cortar | Copiar | Pega   |  |
| e e     | Borrar datos de navegación   | Ctrl+Mayús+Supr              | Configuració                            | ón     |        |        |  |
| E       | Extensiones                  |                              | Avuda                                   |        |        |        |  |
| 1       | Administrador de tareas      | Mayús+Esc                    | Ayoud                                   |        |        |        |  |
|         |                              | 1. A 27 20 30 10 10 10 10 10 | Salir                                   |        | Ctrl+M | ayús+Q |  |

## 3) Seleccionar las opciones de borrado:

- Intervalo de tiempo: Todos
- Seleccionar Cookies
- Imágenes y archivos almacenados en caché
- Hacer click en el botón "Borrar Datos"

- 4) Esperar que se borren los datos
- 5) Recargar la página con (Ctrl + F5)

| Básicas |                                                                                                    | as                                                                                   | Avanzada       |  |  |  |
|---------|----------------------------------------------------------------------------------------------------|--------------------------------------------------------------------------------------|----------------|--|--|--|
| nterv   | alo de tiempo                                                                                                    | Todos                                                                                | *              |  |  |  |
|         | Historial de r<br>Borra el histo<br>direcciones.                                                                                                    | Última hora<br>Últimas 24 horas<br>Últimos 7 días<br>Últimas cuatro semanas<br>Todos | en la barra de |  |  |  |
| ~       | Cookies y otro                                                                                                    | os datos de sitios<br>bace salir de la mayoría de la                                 | los sitios     |  |  |  |
| ~       | Imágenes y archivos almacenados en caché<br>Esta acción libera hasta 190 MB. Es posible que algunos sitios carguen más<br>lento en tu próxima visita. |                                                                                      |                |  |  |  |
|         |                                                                                                    |                                                                                      |                |  |  |  |
|         |                                                                                                    |                                                                                      |                |  |  |  |